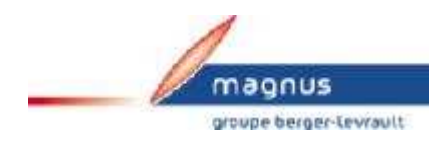

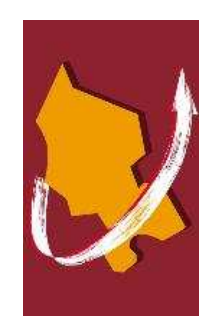

| Diffusion           |                        |                |  |  |  |
|---------------------|------------------------|----------------|--|--|--|
| Nom                 | Fonction               | Type diffusion |  |  |  |
|                     | Responsable du service |                |  |  |  |
| M RIGOULOT STEPHANE | informatique du SIAGEP | Doc technique  |  |  |  |

# SOMMAIRE

| Comment saisir un emploi CAE !          | 3 |
|-----------------------------------------|---|
| 1 Cause                                 | 3 |
| 2 Solution                              | 3 |
| Onglet « Situation administrative »     | 3 |
| Onglet « Indemnité, Primes – Retenues » | 3 |
| Onglet « Mandatement »                  | 4 |
| Onglet « DADS-U »                       | 4 |

## juin 2009

# Comment saisir un emploi CAE !

#### 1 Cause

## 2 Solution

|     | Action                                                                                                    |  |  |
|-----|----------------------------------------------------------------------------------------------------|--|--|
| On  | alot « Situation administrativo »                                                                                      |  |  |
|     |                                                                                                    |  |  |
| S   | ituations administratives du salarié : RIGOULOT Stéphane                                                               |  |  |
|     | Collectivité Statut Grade Échelon Du Au 😿                                                                              |  |  |
| μ.  |                                                                                                    |  |  |
| Г   | Afficher l'historique                                                                                                  |  |  |
|     | Situation administrative Indemnités, primes - Retenues Divers 🧷 Mémo 🙀 Mandatement DADS-U                              |  |  |
|     | C Statut                                                                                                    |  |  |
|     | Statut : CONTRAT ACCOMPAGNEM                                                                                           |  |  |
|     | - Situation                                                                                                    |  |  |
|     | Grade : Technicien supérieur 💌 Catégorie : B 💌 Secteur : Technique et informatique (de 🗨                               |  |  |
|     | Échelon : Indice brut : Indice majoré:                                                                                 |  |  |
|     | Service : [Aucun]  Fonction : Informaticien Bonification indiciaire :                                                  |  |  |
|     | 20                                                                                                    |  |  |
|     | Nombre mensuel d'heures travaillées : 0 Taux d'activité : 35                                                           |  |  |
|     | - Modèle de la fiche de paie                                                                                           |  |  |
|     | \$CAE Contrat Accompagnement Emploi Train de paie : [Aucun]                                                            |  |  |
|     |                                                                                                    |  |  |
|     | - Indianan la statut CONTRAT ACCOMPACNEMENT                                                                            |  |  |
|     | <ul> <li>Indiquer le statut CONTRAT ACCONTRAGNEMENT</li> <li>Indiquer le toux d'activité au minimum 20 / 35</li> </ul> |  |  |
|     | <ul> <li>Indiquer le nombre d'heures travaillées</li> </ul>                                                            |  |  |
|     | <ul> <li>Inutile de renseigner les indices et l'échelon car ce type de contrat est rén</li> </ul>                      |  |  |
|     | sur un pourcentage du SMIC.                                                                                            |  |  |
|     | • En fiche de paie, sélectionner le modèle \$CAE Contrat Accomp                                                        |  |  |
|     |                                                                                                    |  |  |
| 0.0 |                                                                                                    |  |  |
| On  | giet « Indemnite, Primes – Retenues »                                                                                  |  |  |

| COMMUNE       CONTRAT ACCOMPAGNEME[Technicien supérieur       0       0       00/00/00000         Afficher l'historique       Indemnités, primes - Retenues       Divers       Mémo       Memo       Memoatament       DA         Rubriques       Variables utilisées par les rubriques       Variables utilisées par les rubriques       Variables utilisées par les rubriques       Variables utilisées par les rubriques       T         Modèle de la fiche de paie       Variables utilisées par les rubriques       T       Statut       T       Statut       Statut       T       Statut       T       Statut       Statut </th <th>COMMUNIC</th> <th></th> <th></th> <th></th> <th></th> <th>Echelon</th> <th>l Du</th> <th></th> <th>Au</th> <th>16</th>                                                                                     | COMMUNIC                                                                                                    |                                                                                                    |                                                                       |                           |                           | Echelon              | l Du                                           |                                                                     | Au                                            | 16          |
|----------------------------------------------------------------------------------------------------|----------------------------------------------------------------------------------------------------|----------------------------------------------------------------------------------------------------|-----------------------------------------------------------------------|---------------------------|---------------------------|----------------------|------------------------------------------------|---------------------------------------------------------------------|-----------------------------------------------|-------------|
| Afficher Phistorique       Accessor       Statut       Staution       Enlever         Situation administrative       Indemnités, primes - Retenues       Divers       Mémo       Mémo       Mémo       Memo       DAI         Rubriques       Variables utilisées par les rubriques       Uibelé       Purée       P+T         Modèle de la fiche de paie       Libelé       Purée       P+T       P         Heures supplémentaires       T       Statut       Statut       Statut       Statut       Statut       Statut       Statut       Enlever         Modèle de la fiche de paie       Libelé       Purée       P+T       P       Statut       Statut                                                                                                    | COMMONE                                                                                                    | CONTRAT A                                                                                                    | ACCOMPAGNEME                                                          | E Technicien supéi        | ieur                      | 0                    | 01/04                                          | /2009                                                               | 00/00/00                                      | )00         |
| Situation administrative       Indemnités, primes - Retenues       Divers       Mémo       Memo       Mandatement       DAI         Rubriques       Variables utilisées par les rubriques       Variables utilisées par les rubriques       Variables utilisées par les rubriques         Médèle de la fiche de paie       Libellé       Purée       Peter       Peter         Rubriques du modèle \$CAE       Heures supplémentaires       Stascom: Nb heures complémentaires       Stascom: Nb heures complémentair         Synscone: Nb heures complémentair       T       Synscone: Nb heures complémentair       T         Synscone: Nb heures complémentair       T       Synscone: Nb heures complémentair       T         Synscone: Nb heures complémentair       T       Synscone: Nb heures complémentair       T         Synscone: Nb heures complémentair       T       Synscone: Nb heures complémentair       T         Synscone: Nb heures complémentair       T       Synscone: Nb heures complémentair       T         Synscone: Nb heures complémentaire       Synscone: Nb heures complémentaire       P       Coefficient / Taux d'activité         Synscone: Nb heures complémentaire       Synscone: Nb heures complémentaire       P       Coefficient / Taux d'activité         Synscone: Nb heures complémentaires       Synscone: Nb heures complémentaire       No       Mandatement                     | Afficher l'his                                                                                                    | torique                                                                                                    |                                                                       | Aperçu                    | 🖹 Statu                   | ut [ 🛅               | Situatio                                       | n                                                                   | 🗐 Enleve                                      | :           |
| Rubriques       Variables utilisées par les rubriques         Modèle de la fiche de paie       Libelé         Peurs supplémentaires       I         Synacomplémentaires       I         Synacomplémentaires       I         Synacide       I <t< th=""><th>Situation admir</th><th>histrative</th><th>Indemnités, prir</th><th>mes - Retenues</th><th>Divers</th><th>∕<b>%</b>Mémo</th><th>1 🗰 M</th><th>landate</th><th>ment D</th><th></th></t<>                                                                                                    | Situation admir                                                                                                    | histrative                                                                                                    | Indemnités, prir                                                      | mes - Retenues            | Divers                    | ∕ <b>%</b> Mémo      | 1 🗰 M                                          | landate                                                             | ment D                                        |             |
| Modèle de la fiche de paie       Valiables utilisées pairies futuriques         Modèle de la fiche de paie       Libellé       P++T         Heures supplémentaires       T         Svhscon1 : Nb heures complémentair       T         Svhscom2 : Nb heures complémentair       T         Svhscom2 : Nb heures complémentair       T         Svhscom2 : Nb heures complémentair       T         Svhscom2 : Nb heures complémentair       T         Svhscom2 : Nb heures complémentair       T         Svhscom2 : Nb heures complémentair       T         Svhscom2 : Nb heures complémentair       T         Svhscom2 : Nb heures complémentair       T         Svhscom2 : Nb heures complémentair       T         Svhscom2 : Nb heures complémentair       T         Svcoefam : Taux du SMIC Horaire       T         Indiquer le pourcentage du SMIC horaire       T         Indiquer les éventuelles heures complémentaires ou supplémentaires       D/         Nglet < Mandatement N                                                                                                    | Publiques                                                                                                    |                                                                                                    |                                                                       | Voriables utilis          |                           | - him in a           |                                                | 10110010                                                            |                                               |             |
| Nodele de la fiche de pale   Rubriques: du modèle \$CAE     Heures supplémentaires   \$vhscofle : Nb hs.complémentaires   \$vhscoml : Nb heures complémentair   \$vhscom : Nb heures complémentair   \$vhscom : Nb heures complémentair   \$ventair   \$ventair   \$ventair   \$ventair   \$                       | Modèle de l                                                                                                    | la fiche de pa                                                                                                    | ia                                                                    | Libellé                   | ees par ies it            | ubliques             | Durée                                          |                                                                     |                                               | v           |
| Heures supplémentaires       I         §vhscolle : Nb hris.complémentaires       I         §vhscolle : Nb heures complémentair       I         §vhscome : Nb heures complémentair       I         §vhscome : Nb heures complémentair       I         §vhscome : Nb heures complémentair       I         §vhscome : Nb heures complémentair       I         §vhscome : Nb heures complémentair       I         §vhscome : Nb heures complémentair       I         © Actual       Givers         §vnoids: Nombre de jours en 1/2 trait       I         §vnoids: No be jours en disponibilité       I         §vnoids: No be jours en disponibilité       I         §vnoids: No be jours en disponibilité       I         §vnoids: No be jours en disponibilité       I         §vnoids: No be jours en disponibilité       I         §vnoids: No be jours en disponibilité       I         §vnoids: No be jours en disponibilité       I         §vnoids: No be jours en disponibilité       I         §vnoids: No be jours en disponibilité       I         Indiquer le pourcentage du SMIC horaire       I         Indiquer les éventuelles heures complémentaires ou supplémentaires       DA         Inputation       Indemnités, primes - Retenues       Divers                                                                                                    | Rubrique                                                                                                    | es du modèle                                                                                                    | \$CAE                                                                 |                           |                           |                      | P↔T                                            |                                                                     |                                               |             |
| § Miscole : Nb hrs.complémentaires M       T         § Vriscom 1: Nb heures complémentair       T         § Vriscom 2: Nb heures complémentair       T         § Vriscom 2: Nb heures complémentair       T         § Vriscom 2: Nb heures complémentair       T         § Vriscom 2: Nb heures complémentair       T         § Vriscom 2: Nb heures complémentair       T         © Coefficient / Taux d'activité       Svocetsm: Taux du SMIC Horaire (%)         § Vroidit: Nombre de jours en 1/2 trait       T         § Vroidisp: Nb de jours en disponibilité       T         § Vrigisp: Nb de jours en disponibilité       T         § Vroidisp: Nb de jours en disponibilité       T         § Vroidisp: Nb de jours en disponibilité       T         § Vroidisp: Nb de jours en disponibilité       T         § Vroidisp: Nb de jours en disponibilité       T         § Vroidisp: Nb de jours en disponibilité       T         § Vroidisp: Nb de jours en disponibilité       T         § Vroidisp: Nb de jours en disponibilité       T         § Vroidisp: Nb de jours en disponibilité       T         § Vroidisp: Nb de jours en disponibilité       T         Indiquer le pourcentage du SMIC horaire       N         Indiquer les éventuelles heures       Divers       Mandatement                                                                                                    |                                                                                                    |                                                                                                    |                                                                       | Heures sup                | plémentair                | es                   |                                                |                                                                     |                                               |             |
| \$vhscom1 : Nb heures complémentair       I         \$vhscome : Nb heures complémentair       I         \$vhscome : Nb heures complémentair       I         \$vhscome : Nb heures complémentair       I         \$vhscome : Nb heures complémentair       I         \$vhscome : Nb heures complémentair       I         \$vhscome : Nb heures complémentair       I         \$vhscome : Na dativité       I         \$vhscome : Na dativité       I         \$vhscome : Na dativité       I         \$vhscome : Na dativité       I         \$vncidit : Nombre de jours en 1/2 trait       I         \$vncidit : Nombre de jours en disponibilité       I         \$vncidit : Nombre de jours en disponibilité       I         \$vncidisp : Nb de jours en disponibilité       I         \$vncidisp : Nb de jours en disponibilité       I         \$vncidisp : Nb de jours en disponibilité       I         \$vncidisp : Nb de jours en disponibilité       I         \$vncidisp : Nb de jours en disponibilité       I         \$vncidisp : Nb de jours en disponibilité       I         \$vncidisp : Nb de jours en disponibilité       I         \$vncidisp : Nb de jours en disponibilité       I         \$vncidisp : Nb de jours en disponibilité       I         \$vncidis                                                                                                    |                                                                                                    |                                                                                                    |                                                                       | \$vhsco1e : N             | b hrs.complé              | ementaires           | V T                                            |                                                                     |                                               |             |
| Svhscome : Nb heures complémentair       1         Svhscomp : Nb heures complémentair       1         Coefficient / Taux d'activité       1         Svecefsm : Taux d'activité       1         Svecefsm : Taux d'activité       1         Stuation administrative       Indemnités, primes - Retenues       1         Divers       Mémo       Mandatement       DA         Imputation       Mémo       Menuelle       Trimestielle         Timestielle       Semstrielle       Semstrielle       Annuelle         Ventilation analytique       Prédéfini                                                                                                    |                                                                                                    |                                                                                                    |                                                                       | \$vhscom1 : N             | b heures co               | mplémenta            | T n                                            |                                                                     |                                               |             |
| Svrisconije. No neures complementain i Goefficient / Taux d'activité P Givers Svrisconije. No neures complementaine Svrisconije. No neures complementaines P Givers Svrisconije. No neures complementaines ou supplémentaires nglet « Mandatement » Situation administrative Indemnités, primes - Retenues Divers Mémo Mandatement DA Indule: GAIS CONTRATIONNEERTION (PIS) Tires: RIGOULOT Stéphane Actual Ventilation analytique - Prédéfinie: Service P Service S Heures %                                                                                                    |                                                                                                    |                                                                                                    |                                                                       | \$vhscome : N             | b heures co               | mplementa            |                                                |                                                                     |                                               |             |
| Svocieliem : 7 Juok du SMIC Horaire (%)         Givers         Svncjdr: Nombre de jours en 1/2 trait         T         Svncjdr: Nombre de jours en 1/2 trait         T         Svncjdr: Nombre de jours en 1/2 trait         T         Svncjdr: Nombre de jours en 1/2 trait         T         Svncjdr: Nombre de jours en 1/2 trait         T         Svncjdr: Nombre de jours en 1/2 trait         T         Svncjdr: Nombre de jours en 1/2 trait         T         Svncjdr: Nombre de jours en 1/2 trait         T         Svncjdr: Nombre de jours en 1/2 trait         T         Svncjdr: Nombre de jours en 1/2 trait         T         Svncjdr: Nombre de jours en 1/2 trait         T         Sevectestrict         Service P         Service P         Service S         Heures         Service P         Service S         Heures                                                                                                    |                                                                                                    |                                                                                                    |                                                                       | Svnscomp : N              | / Taux d'a                | mpiementa<br>etivitá |                                                |                                                                     |                                               |             |
| divers         \$vncjdt: Nombre de jours en 1/2 trait         \$vncjdt: Nombre de jours en disponibilité         T         \$vncjdsp: Nb de jours en disponibilité         T         Indiquer le pourcentage du SMIC horaire         Indiquer les éventuelles heures complémentaires ou supplémentaires <i>ndiquer les éventuelles heures complémentaires ou supplémentaires ndiquer les éventuelles heures complémentaires ou supplémentaires ndiquer les éventuelles heures complémentaires ou supplémentaires ndiquer les éventuelles heures complémentaires ou supplémentaires ndiquer les éventuelles heures complémentaires ou supplémentaires ndiquer les éventuelles heures complémentaires ou supplémentaires ndiquer les éventuelles heures complémentaires ou supplémentaires ndiquer les éventuelles heures complémentaires ndiquer les éventuelles heures complémentaires ndiquer les éventuelles primes - Retenues</i> Divers <i>neglet « Mandatement primes - Retenues</i> Divers <i>neglet « Mandatement primes - Retenues neglet for an alutipe for an alutipe for an alutipe for an alutipe for an alutipe for an alutipe for an alutipe for an alutipe for an alutipe for an alutipe for alutipe for alutipe for alutipe for alutipe for alutipe for alutipe for alutipe for alutipe for alutipe for alutipe for alutipe for alutipe for alutipe for alutipe for alutipe for alutipe for alutipe for alutipe</i> |                                                                                                    |                                                                                                    |                                                                       | \$vcoefsm : T             | aux du SMIC               | Horaire (2           | 1 P                                            |                                                                     |                                               |             |
| \$vricidir : Nombre de jours en 1/2 trait   \$vridisp : Nb de jours en disponibilité   T     * R.favorites     Ajouter     Enlever     * R.favorites     Ajouter     * Enlever     * Actu     • Indiquer le pourcentage du SMIC horaire     • Indiquer les éventuelles heures complémentaires ou supplémentaires     nglet « Mandatement »     Situation administrative     Indemnités, primes - Retenues        Divers   * Mémo   * Mandatement   DA                  * Mémo   * Mandatement   DA   Imputation   Mémo   * Mensuelle   * Trimestielle   * Semestrielle   * Service P   * Service S   Heures                                                                                                    |                                                                                                    |                                                                                                    |                                                                       | divers                    |                           | the second second    |                                                |                                                                     |                                               |             |
| \$vnjdisp : Nb de jours en disponibilité       T         Indiquer le pourcentage du SMIC horaire       Indiquer les éventuelles heures complémentaires ou supplémentaires         Indiquer les éventuelles heures complémentaires ou supplémentaires         Indiquer les éventuelles heures complémentaires ou supplémentaires         Indiquer les éventuelles heures complémentaires ou supplémentaires         Indiquer les éventuelles heures complémentaires ou supplémentaires         Indiquer les éventuelles heures complémentaires ou supplémentaires         Indiquer les éventuelles heures complémentaires ou supplémentaires         Indiquer les éventuelles heures complémentaires ou supplémentaires         Indiquer les éventuelles heures complémentaires ou supplémentaires         Indiquer les éventuelles heures complémentaires ou supplémentaires         Indiquer les éventuelles heures - Retenues         Inputation         Modèle :       Mandatement         Iries :       RIGOULOT Stéphane         Iries :       RIGOULOT Stéphane         Iries :       Iries :         Ventilation analytique -       Prédéfinie :         Iries :       Heures %                                                                                                    |                                                                                                    |                                                                                                    |                                                                       | \$vncjdtr : Nor           | nbre de jours             | en 1/2 tra           | it T                                           |                                                                     |                                               |             |
| R.favorites Ajouter Enlever Indiquer le pourcentage du SMIC horaire Indiquer les éventuelles heures complémentaires ou supplémentaires <i>nglet « Mandatement »</i> Situation administrative Indemnités, primes - Retenues Divers Mémo Mandatement DA Imputation Mémo Mensuelle Tiers : RIGOULOT Stéphane Article : Ventilation analytique - Prédéfinie : Service P Service S Heures %                                                                                                    |                                                                                                    |                                                                                                    |                                                                       | A 10 AU                   | dia tanàna amin           |                      | т                                              |                                                                     |                                               |             |
| R.favorites Ajouter Enlever Actuation administrative Indemnités, primes - Retenues Divers Mémo Mandatement DA Imputation Mémo Mandatement DINSERTION (PROVINCE) Files : RIGOULOT Stéphane Article : Ventilation analytique - Prédéfinie : Service P Service S Heures %                                                                                                    |                                                                                                    |                                                                                                    |                                                                       | \$vnjdisp : Nb            | de jours en o             | disponibilite        |                                                |                                                                     |                                               |             |
| Article :       Semesthelle         Ventilation analytique -       Prédéfinie :         Service P       Service S         Heures       %                                                                                                    | <ul> <li>E.favorite</li> <li>Indigut</li> <li>Indigut</li> </ul>                                                                                                    | es Ajouter<br>uer le pour<br>uer les éver<br>Mandaten<br>strative Ir                                                                                           | Enlever<br>rcentage du<br>ntuelles heu<br>nent »<br>ndemnités, primes | SMIC horai<br>res complén | re<br>nentaire:           | s ou suj             | oplén<br>👻 H                                   | nenta<br>4anda                                                      | ires                                          | otua<br>DAI |
| Ventilation analytique – Prédéfinie :                                                                                                    |                                                                                                    | es Ajouter<br>uer le pour<br>uer les éver<br>Mandaten<br>strative Ir<br>6 - CONTRAT D<br>DULOT Stéphar                                                         | Enlever                                                               | SMIC horai<br>res complén | re<br>nentaire:           | s ou suj             | pplén<br>100 k<br>Rén                          | nenta<br>4 anda<br>nunérati<br>4 ensuel<br>rimestri                 | ires<br>tement                                | gtua<br>DAI |
| Service P Service S Heures %                                                                                                    | R.favorite     Indiqu     Indiqu     Indiqu     Indiqu                                                                                                    | es Ajouter<br>uer le pour<br>uer les éver<br>Mandaten<br>strative Ir<br>6 - CONTRAT D<br>DULOT Stéphar                                                         | Enlever                                                               | SMIC horai<br>res complén | re<br>nentaire:           | s ou su<br>Mémo      | pplén<br>Rén<br>C 1<br>C 2<br>C 4              | nenta<br>4 andal<br>hunérati<br>4 ensuel<br>i rimestri<br>i emestri | ires<br>tement  <br>elle<br>elle              | DA          |
| Service P Service S Heures %                                                                                                    | R.favorite     Indique     Indique     Indindique     Indindique     Indique     Indique     Indique     Indi | es Ajouter<br>uer le pour<br>uer les éver<br>Mandaten<br>strative Ir<br>6 - CONTRAT D<br>DULOT Stéphar<br>alytique – Pr                                        | Enlever                                                               | SMIC horai<br>res complén | re<br>nentaire:           | s ou suj             | pplén<br>Rén<br>C 1<br>C 9<br>C 4              | nenta<br>Mandal<br>hunérati<br>densuel<br>rimestri<br>cemestri      | tement on                                     | ptua        |
|                                                                                                    | R.favorite     Indique     Indique     Indindique     Indindique     Indique     Indique     Indique     Indi | es Ajouter<br>uer le pour<br>uer les éver<br>Mandaten<br>strative Ir<br>6 - CONTRAT D<br>OULOT Stéphar<br>alytique – Pr                                        | Enlever                                                               | SMIC horai<br>res complén | re<br>nentaire:           | s ou suj             | pplén<br>image set<br>Rén<br>C 1<br>C 2<br>C 4 | nenta<br>4andal<br>hunérati<br>7imestri<br>8emestri<br>8emestri     | ires<br>tement  <br>on<br>le<br>elle<br>ielle | DA          |
|                                                                                                    | R.favorite     Indique     Indique     Indindique     Indindique     Indique     Indique     Indique     Indi | es Ajouter<br>uer le pour<br>uer les éver<br><i>Aandaten</i><br>strative Ir<br>6 - CONTRAT D<br>DULOT Stéphar<br>DULOT Stéphar<br>alytique – T Pr<br>Service S | Enlever                                                               | SMIC horai<br>res complén | re<br>nentaire:<br>Divers | s ou suj             | pplén<br>Rén<br>C 1<br>C 9<br>C 4              | nenta<br>4andal<br>nunérati<br>4ensuel<br>rimestri<br>Semestri      | ires<br>tement                                | DA          |
|                                                                                                    | R.favorite     Indique     Indique     Indindique     Indindique     Indique     Indique     Indique     Indi | es Ajouter<br>uer le pour<br>uer les éver<br>Mandaten<br>strative Ir<br>6 - CONTRAT O<br>OULOT Stéphar<br>alytique – Pr<br>Service S                           | Enlever                                                               | SMIC horai<br>res complén | re<br>nentaire:           | s ou suj             | pplén<br>Rén<br>C 1<br>C 2<br>C 4              | <b>Aanda</b><br>hunérati<br>densuel<br>irimestri<br>iemestri        | ires<br>tement  <br>on<br>le<br>elle<br>elle  | DAI         |
| Total ·                                                                                                    | R.favorite     Indiqu     Indiqu     Indin     Indiqu     Indiqu     Indiqu     Indiqu     Indiqu     Ind | es Ajouter<br>uer le pour<br>uer les éver<br><i>Aandaten</i><br>strative Ir<br>6 - CONTRAT C<br>OULOT Stéphar<br>OULOT Stéphar<br>alytique – Pr<br>Service S   | Enlever                                                               | SMIC horai<br>res complén | re<br>nentaire:           | s ou suj             | pplén<br>Rén<br>C S<br>C A                     | Aandal<br>Aandal<br>Aandal<br>Aensuel<br>Aensuel<br>Aensuelle       | ires<br>tement   <br>on<br>le<br>elle<br>elle | DAI         |
| Total :                                                                                                    | R.favorite     Indique     Indique     Indin     Indique     Indique     Indique     Indique     Indique      | es Ajouter<br>uer le pour<br>uer les éver<br><i>Aandaten</i><br>strative Ir<br>6 - CONTRAT D<br>DULOT Stéphar<br>alytique – Pr<br>Service S<br>al :            | Enlever                                                               | SMIC horai<br>res complén | re<br>nentaire:           | s ou suj             |                                                | nenta<br>4andal<br>nunérati<br>4ensuel<br>rimestri<br>cemestri      | ires<br>tement                                | DA          |

| Situation administrative Indemnités, primes - Retenues Divers Mémo Mandatement DADS-U  Emploi Code emploi : 1111 - Technicien supérieur |
|----------------------------------------------------------------------------------------------------|
| CNRACL<br>Classification d'emploi : 01 - catégorie A (sédentaire)  Type de détachement : [Aucun]                                        |
|                                                                                                    |
|                                                                                                    |
|                                                                                                    |